## エルソニックハイビジョン液晶テレビで使う

お使いのテレビで本製品を登録すると専用機器となります。

ー度登録したハードディスクを他のテレビ・レコーダーで使用するには、再度登録する必要 があります。その際、ハードディスクに保存したデータは消去されますのでご注意ください。

- 本製品に保存したデータの消失についてはいかなる運用形態にかかわらず、弊社では一切その責任 を負いません。
- 重要なデータは万一に備えて必ず複数のメディアにバックアップを取っておくようにお願いいたします。

## ■ハードディスクを登録する(初期化)

本製品をテレビに接続します。「はじめにお読みください」を参照

表示される画面や手順が異なる場合は、お使いのテレビに付属の取扱説明 書をお読みになり、設定してください。

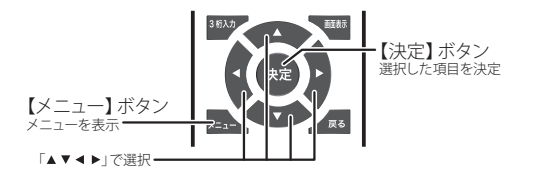

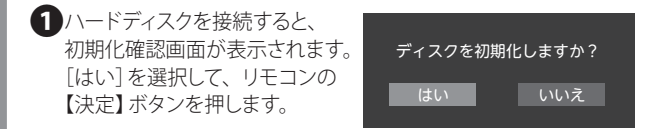

●初期化中は、絶対にUSBケーブルを抜いたりテレビや ハードディスクの電源を切らないでください。故障の原因に なります。 2 初期化成功の画面が表示されれ ば、ハードディスクの初期化は 完了です。 [決定]ボタンを押します。

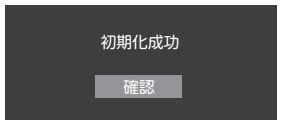

## ■メニュー画面から登録するには

※初期化画面で[いいえ]を選択し、画面が消えて しまった場合は以下の手順で表示させてください。

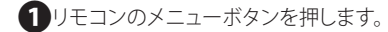

2設定メニュー→各種設定→ ハードディスク→初期化を選 択します。

| 設定メニュー  |   |
|---------|---|
| 画面サイズ切換 | > |
| 映像設定    | > |
| 音声設定    | > |
| 各種設定    | > |

| 各種設定        |   |
|-------------|---|
| かんたん設定      | > |
| 各種情報        | > |
| 機器設定        | > |
| B-CAS カード情報 | > |
| 省エネ設定       | > |
| ネット設定       | > |
| ハードディスク     | > |
| 工場出荷時リセット   | > |
|             |   |

| ハードディスク |   |
|---------|---|
| 情報表示    | > |
| 初期化     | > |

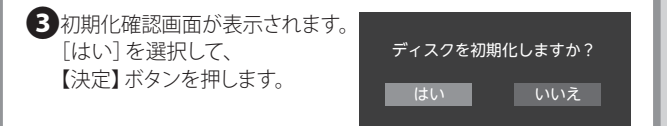

●初期化中は、絶対にUSBケーブルを抜いたりテレビや 1 ハードディスクの電源を切らないでください。故障の原因に たります。

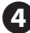

4 初期化成功の画面が表示され れば、ハードディスクの初期化 は完了です。 [決定] ボタンを押します。

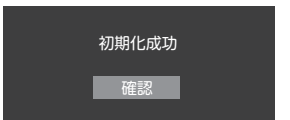

これでハードディスクに録画する準備ができました。 以降は「エルソニック製ハイビジョン液晶テレビ」に付属の 取扱説明書をお読みになり、録画してください。